# ESY: Printing Parent Confirmation Letter Job Aid

## Creating Parent Confirmation Letters

Step 1: Click Welligent Tab (see Fig. A)

Step 2. Under Education, find and select ESY Roster (see Fig. A). A new screen will open.

|                                                       |                                           | <b>Q</b> Student Search                       | ≡ Welligent | Reports         | A My Alerts |   |
|-------------------------------------------------------|-------------------------------------------|-----------------------------------------------|-------------|-----------------|-------------|---|
| WellProvider My Desktop My To Do List Program Manager | ESY Enrollment                            | Admin<br>Location Manager<br>User Maintenance | 1) C        | lick on Wellige | nt tab      | đ |
| Call Center                                           | 2) Click on ESY Roster<br>Program Manager |                                               |             |                 |             |   |

**Figure A** 

## Step 3: In ESY School Period, find and select ESY 18-19. (See Fig. B)

## Step 4: Click Refresh (see Fig. B). The ESY Roster screen will open.

| ESY Roster                                                        | 4) Click <u>Refresh</u> |
|-------------------------------------------------------------------|-------------------------|
| ESY Roster                                                        |                         |
| ESY School Period:<br>4) Select ESY Period<br>and Click ESY 17-18 | CRefresh                |

### Figure B

Step 5: Here you can filter to find students by individual SID #, RSY School, ESY School, etc. (see Fig. C) Note: Be sure to filter for ESY Eligible students only

| Specia            | Ed Service Center    |                                  | <b>Q</b> Stude       | ent Search 📃 🗮 Welligent    | Reports A My Alerts                  | 🕞 Log C            |
|-------------------|----------------------|----------------------------------|----------------------|-----------------------------|--------------------------------------|--------------------|
| SY Rost           | er                   |                                  |                      |                             | Welcome back, Phil Guillermo!        | 📽   🚱 Sup          |
| ESY Roster        |                      |                                  |                      | Export Letters Da           | ata👻 🔀 Export All 🔒 Prin             | t Lette <b>r 🔨</b> |
| ESY School Per    | c ITD ESY TEST JAN18 | CRefresh     ESY Peri     JAN18  | od: ITD ESY TEST Per | riod Status: Pending Period | Start: 31-JAN-2018 Period End: 28-FE | B-2018             |
|                   |                      |                                  |                      | ESY filter                  |                                      | $\odot$            |
| District          | Select District      | ✓ Student Name                   | ESY                  | Select V                    | Eligibilty Letter                    |                    |
| Curriculum        | Select Curriculum    | V Student ID                     | Trans                | Select V                    | Welcome Lette                        |                    |
| Program           | Select Program       | RSY School     Select RSY School |                      | PK 1st                      | e 7                                  |                    |
| Grade             | Select Grade         | Select ESY School                | <u> </u>             | ESY Grade 9 DHH             | VI                                   |                    |
| Eligibilty Letter | Ê                    | ▼ Welcome Lette                  | •                    | Q Search                    |                                      | ~                  |
|                   |                      |                                  |                      |                             |                                      | >                  |

#### Figure C

Step 6: When you find the student, or students, you would like to print letters for, check the box to the left of the student or students' name. (See Fig. D)

Step 7: You MUST enter the current date in the field labeled Eligibility Letter on the RIGHT side in order for the letter to auto-fill and record each printing. (See Fig. D).

| 🖌 ESY Ro       | oster             |                        |                       |            |                |           |               |                |                  |       |            |              |                     |              |                         |            | Welcor    | ne back    | Phil Gui     | illermo! 🕸    |
|----------------|-------------------|------------------------|-----------------------|------------|----------------|-----------|---------------|----------------|------------------|-------|------------|--------------|---------------------|--------------|-------------------------|------------|-----------|------------|--------------|---------------|
| ESY Roster     |                   |                        |                       |            |                |           |               |                |                  |       |            |              |                     | 🖹 Export Le  | tters Data <del>v</del> | 🖞 Export A | 11        | •          | ) Print Le   | etters 🔻      |
| ESY School Per | iod:              | ITD ESY TEST JAN1      | 18                    | •          | C Refresh      |           | E             | ESY Period: IT | FD ESY TEST JAN1 | 8     |            | Per          | iod Status: Pending | ł            | Period Start: 31-JAN-2  | 2018       |           |            | Period Er    | nd: 28-FEB-20 |
|                |                   |                        |                       |            |                |           |               |                |                  |       |            |              |                     |              |                         |            |           |            |              | Ċ             |
|                | District          | Select District        | ~                     |            | Student Name   |           |               |                |                  |       | ESY        | Select       |                     | ~            | Eligibilty Letter       |            |           |            |              |               |
|                |                   |                        |                       |            | dent ID        |           |               |                |                  |       | Trans      | Select       |                     | ~            | Welcome Letter          | 4.4        | ⊦ J       | anuary     | 2018         | •             |
|                | * This            | ield allows you        | to retrieve letters t | hat have   |                |           |               |                |                  |       |            |              |                     |              |                         | Sun        | Mon Tu    | e Wed      | Thu Fri      | i Sat         |
|                | been s            | ent. This field ca     | an be filtered by a   | date range | e. School      | Select RS | SY School     |                | ~                |       | 7)         | Select Elig  | ibility Letter a    | and click on |                         | 7          | 8 9       | 10         | 4 5<br>11 12 | 13            |
|                | Grade             | Select Grade           | •                     |            | School         |           |               | )              |                  |       | th         | e current da | ite.                |              |                         | 14         | 15 16     | 17         | 18 19        | 20            |
|                |                   | m                      |                       |            |                |           |               |                |                  |       |            | O Search     |                     | Clear        |                         | 21         | 22 23     | 24         | 25 <b>26</b> | 27            |
|                | ligibility Letter | Show Eligibility Lette | •<br>er blank         | J          | Welcome Letter | *         |               |                | -                |       |            | C Dearen     |                     | , cicui      |                         | 28         | 29 30     | 31         | 1 2          | 3             |
|                |                   |                        |                       |            |                | Show !    | Welcome Lette | r blank        |                  |       |            |              |                     |              |                         |            |           |            |              |               |
| Fotal Record   | Count: 799        |                        |                       |            |                |           |               |                |                  |       |            |              |                     | 1            | Records Per Page: 100 🗸 | Prev       | 1         | 2 3        | 7            | 8 Next        |
|                | +                 | Student                | Student ID            | Grade      | Prog           | Curr      | Eligibi       | ilty           | Decision         | 15    | RSY School |              | ESY School          | Eligibilt    | y Letter Date           | v          | /elcome L | etter Date |              | OPS/OF        |
|                |                   |                        |                       |            |                |           | ESY           | Trans          | ESY              | Trans |            |              |                     |              |                         |            |           |            |              |               |
| S<br>S         | ÷                 | .,                     | 0700001/0/0           | 4          | SLD            | GE        | Yes           | Yes<br>s/s     | No               |       |            |              |                     | 26-J         | AN-2018                 |            |           |            |              |               |
| <b>∑</b> ୬     | 6) To se          | lect a student(s)      | ), check the box(es   | 5)         | GE             | GE        | No            | No<br>None     |                  |       |            |              |                     | 26-J         | AN-2018                 |            |           |            |              |               |
|                | _                 |                        | 1000000010010         | _          |                |           |               |                |                  |       |            |              |                     |              | 11.0070                 |            |           | _          |              | _             |

Figure D

**Step 8:** Click SAVE. The date is now recorded.

NOTE: A date should only be saved if a letter will be distributed to the parent on that date.

Step 9: Re-select student(s) by checking the box(es)

Step 10: To print, click Print Letters.

| 🥤 Specia         | al Ed Ser  | vice Center       |            |       |                |        |            |              |              |         |          |                              | <b>Q</b> St   | udent Search   | ≡ Welligent        | 🗠 Reports   | A My Alerts       | 🕞 Log     | Out    |
|------------------|------------|-------------------|------------|-------|----------------|--------|------------|--------------|--------------|---------|----------|------------------------------|---------------|----------------|--------------------|-------------|-------------------|-----------|--------|
| SY Ros           | ster       |                   |            |       |                |        |            |              |              |         |          |                              |               |                |                    | Welcome bac | k, Yvonne Del Ric | e! 🕫 🕜 Su | upport |
| ESY Roster       |            |                   |            |       |                |        |            |              |              |         |          |                              | 10) To and at | -li -l- D-i-st |                    |             | Print Letters     | · ·       | . 🗰    |
| ESY School Perio | od:        | ESY ITD TEST FE   | 32018      | ~     | C Refres       | h      |            | ESY Period:  | ESY ITD TEST | FEB2018 |          | Per                          | toj to print, | CHCK PFIIIU    | Period End: 31-M   | IAR-2018    | *                 |           |        |
|                  |            |                   |            |       |                |        |            |              |              |         |          |                              |               |                |                    |             |                   | $\odot$   | 5      |
|                  | District   | Select District   | ~          |       | Student Name   |        |            |              |              |         | ESY      | Select                       |               | ~              | Eligibilty Letter  | 06-Feb-2018 |                   | ]         | 2      |
| Cu               | rriculum   | Select Curriculum | ~          |       | Student ID     |        |            |              |              |         | Trans    | Select                       |               | ~              | Welcome Letter     |             |                   |           | ۶      |
|                  | Program    | Select Program    | ~          |       | RSY School     | Select | RSY School |              | ~            |         |          | PK 1st                       |               | 8) (           | lick SAVE. The     |             | Save              |           | <      |
| ļ                | Grade      | Select Grade      | ~          |       | ESY School     | Select | ESY School |              | ~            |         |          | ESY Grade 6<br>ESY Grade 9-1 | 2 DH          | 'Grade date    | e is now recorded. |             | -                 |           | «      |
| Eligibil         | ty Letter  | <b></b>           | •          |       | Welcome Letter | 1      |            |              | •            |         |          | <b>Q</b> Search              |               | Clear          |                    | _           |                   |           |        |
| 9) Re            | -select st | udent(s) by       | tter blank |       |                | Sho    | w Welcome  | Letter blank |              |         |          |                              |               |                |                    |             | n                 |           |        |
| Ch<br>Tota       | ecking th  | e box(es)         |            |       |                |        |            |              |              |         |          |                              |               | Records Per    | Page: 100 V Pre    | v 1 2 3     | 65 66             | Next      |        |
|                  | +          | Student           | Student ID | Grade | Prog           | Curr   | Elig       | gibilty      | Decisio      | ons     | RSY Scho | ool ES                       | Y School      | Eligibi        | lty Letter Date    | Welcome Let | ter Date          | OP5/OR    |        |
|                  |            |                   |            |       |                |        | ESY        | Trans        | ESY          | Trans   |          |                              |               |                |                    |             |                   |           |        |
| <b>₹</b> 2       | +          |                   |            |       |                | GE     | Yes        | Yes<br>s/s   |              |         |          |                              | _             |                |                    |             |                   |           |        |
| د ک              | +          |                   |            |       |                | GE     | Yes        | Yes<br>H/S   |              |         |          |                              |               |                |                    |             |                   |           |        |
| د ت              | +          |                   |            |       |                | GE     | No         | No<br>None   |              |         |          |                              | H             |                |                    |             |                   |           |        |
|                  | +          |                   |            |       |                | GE     | Ver        | Ver          |              | -0      | _        |                              |               |                |                    |             |                   |           |        |

Figure E

## Mass Printing Parent Confirmation Letters

## Step 1: Filter and click SEARCH to find ESY eligible students at your RSY School. (see Figure A) \*NOTE: Be sure to filter for ESY Eligible students only

| 🖀 ESY Roster 🔛            |                         |                         |                |                           |          |             |                               |                           |                       |            | Welcome back, Suzy Kim! 📽 🛛 |
|---------------------------|-------------------------|-------------------------|----------------|---------------------------|----------|-------------|-------------------------------|---------------------------|-----------------------|------------|-----------------------------|
| ESY Roster                |                         |                         |                |                           |          |             |                               | Export Lette              | ers Data <del>v</del> | Export All | 🔒 Print Letters 👻           |
| ESY School Period:        | ESY 18-19               |                         | ✓ 🎗 Refresh    | ESY Period: E             | SY 18-19 |             | Period S                      | Search by ESY eligibility | riod Start: 26-J      | UN-2019    | Period End: 24-JUL-2019     |
| District                  | Select District         | ~                       | Student Name   |                           |          | ESY         | Yes x                         | <b>~</b> ]                | Eligibilty Le         | tter       |                             |
| Curriculum                | Select Curriculum       | Search by RSY<br>School | Student ID     |                           |          | Trans       | Select                        | ~                         | Welcome Le            | tter       |                             |
| Program                   | Select Program          | ~                       | RSY School     | Select RSY School         | ~        |             | PK 1st                        |                           |                       |            | 🖹 Save                      |
| Grade                     | Select Grade            | ~                       | ESY School     | Select ESY School         | ~        |             | ESY Grade 6<br>ESY Grade 9-12 | ESY Grade 7-8             |                       |            |                             |
| Eligibilty Letter         | <b>m</b>                | •                       | Welcome Letter | <b>m</b>                  | - Click  | k on Search | Q Search                      | 🖉 Clear                   |                       |            |                             |
|                           | Show Eligibility Letter | blank                   |                | Show Welcome Letter blank | 1        |             |                               |                           |                       |            |                             |
| Total Record Count: 66442 |                         |                         |                |                           |          |             |                               | Records                   | Per Page: 100 🗸       | Prev 1     | 2 3 664 665 Next            |

**Figure A** 

Step 2: When you find the students you would like to print letters for, check the box to the left of the + sign on the green bar. (See Figure B)

Step 3: Enter today's date in Eligibility Letter box.

Step 4: Click SAVE. The date is now recorded.

**\*NOTE:** A date should only be saved if a letter will be distributed to the parent on that date.

| 🖀 ESY      | Roster            |                    |               |       |                |           |              |               |          |       |                   |                           |                 |                                       |              | Welcome back, Suzy | Kim! 📽 🕼       |
|------------|-------------------|--------------------|---------------|-------|----------------|-----------|--------------|---------------|----------|-------|-------------------|---------------------------|-----------------|---------------------------------------|--------------|--------------------|----------------|
| ESY Roste  | er                |                    |               |       |                |           |              |               |          |       |                   |                           | 🖹 Export Le     | etters Data <del>v</del>              | 🖹 Export All | 🖶 Print Lett       | ers 🕶          |
| ESY School | Period:           | ESY 18-19          |               | ~     | C Refresh      |           |              | ESY Period: E | SY 18-19 |       |                   | Pe Step 3: En             | ter today's     | Period Start: 26-JUN-2019 Period End: |              |                    | l: 24-JUL-2019 |
|            |                   |                    |               |       |                |           |              |               |          |       |                   | date                      |                 |                                       |              |                    | $\odot$        |
|            | District          | Select District    | ~             |       | Student Name   |           |              |               |          |       | ESY Ye            | es x                      | ~               | Eligibilty I                          | Letter       |                    |                |
|            | Curriculum        | Select Curriculum  | ~             |       | Student ID     |           |              |               |          |       | Trans Sel         | lect                      | ~               | Welcome I                             | Letter       |                    |                |
|            | Program           | Select Program     | ~             |       | RSY School     | Select RS | SY School    |               | ~        |       |                   | PK 1st                    |                 | Step 4:                               |              | Save               |                |
|            | Conda             | Calact Grade       | ~             |       | ESV School     | Select ES | School       |               | ~        |       |                   | ESY Grade 6               | ] ESY Grade 7-8 | Click SAVE                            |              |                    |                |
|            | Grade             | Select drade       |               |       | EST SCHOOL     |           | / School     |               |          |       |                   | ESY Grade 9-12            | DHH VI          |                                       | ,            |                    |                |
|            | Eligibilty Letter | Step 2: Click here | to choose all |       | Welcome Letter | Show      | Welcome Lett | er blank      | •        |       |                   | Q Search                  | 2 Clear         |                                       |              |                    |                |
|            |                   | students.          |               |       |                |           |              |               |          |       |                   |                           |                 |                                       |              |                    |                |
| Total Reco | rd Count: 66442   |                    |               |       |                |           |              |               | 1        |       |                   |                           | Reco            | rds Per Page: 100                     | Prev 1 2     | 3 664 6            | 65 Next        |
|            | +                 | Student            | Student ID    | Grade | Prog           | Curr      | Eligi        | ibilty        | Deci     | sions | RSY School        | ESY School                | Eligibilt       | ty Letter Date                        | Welcom       | e Letter Date      | OPS/OR         |
| ି 🏹        | +                 |                    |               | 9     | GE             | GE        | No           | No            | 651      | Nees  | TORRES ELA PA MAG | (860) GRIFFITH MS STEAM I | MG (8           |                                       |              |                    |                |
| ୍ ୭        | +                 |                    |               | 2     | ED             | GE        | Yes          | Yes           |          | None  | WOODLAKE ECC (78  | 877) HAMLIN CA (4349      | 9)              |                                       |              |                    |                |
| ୍ ୭        | +                 |                    |               | 5     | GE             | GE        | Yes          | Yes           |          | 5/5   | SHERMAN OAKS EL C | S (66! LANKERSHIM EL (47  | 781)            |                                       |              |                    |                |
| ୍ ୭        | +                 |                    |               | 7     | GE             | GE        | No           | No            |          | 5/5   | REVERE MS (8356   | i) REVERE MS (8356        | j)              |                                       |              |                    |                |
|            | +                 |                    |               | 1     | GE             | GE        | No           | None          |          | None  | BREED ST EL (2493 | 3) SHERIDAN ST EL (66     | 585)            |                                       |              |                    |                |
|            |                   |                    |               |       |                |           |              | None          |          | None  |                   | -,                        |                 |                                       |              |                    |                |
| C D        | +                 | /                  |               | 10    | GE             | GE        | No           | No<br>None    |          | None  | VERDGO HLS VAPA M | IAG (7 SAN FERNANDO SH (8 | 8843)           |                                       |              |                    |                |
| ି 🏹        | + AE              | 3/                 |               | 4     | GE             | GE        | No           | No<br>None    |          | None  | WOODLAKE ECC (78  | 377) HAMLIN CA (4349      | 9)              |                                       |              |                    |                |

#### Figure B

#### Step 5: Check the box (again) to the left of the + sign on the green bar. (See Figure C)

#### Step 6: To print, click Print Letters.

| SY ESY       | Roster            |                    |               |       |                |           |              |               |          |       |                |              |                 |             |             |                       |                 | Welcome back, Su | zy Kim! 🕸 🛛 🛛   |
|--------------|-------------------|--------------------|---------------|-------|----------------|-----------|--------------|---------------|----------|-------|----------------|--------------|-----------------|-------------|-------------|-----------------------|-----------------|------------------|-----------------|
| ESY Roste    | r                 |                    |               |       |                |           |              |               |          |       |                |              |                 |             | Export Lett | ers Data <del>v</del> | Export All      | 🔒 Print L        | etters 👻        |
| ESY School P | 'eriod:           | ESY 18-19          |               | ~     | 😂 Refresh      |           |              | ESY Period: E | SY 18-19 |       |                |              | Period Statu    | is: Pending |             | Period Start: 26-J    | UN-2019 tick to | Period E         | nd: 24-JUL-2019 |
|              |                   |                    |               |       |                |           |              |               |          |       |                |              |                 |             |             | <                     | Step 6: Chters  |                  | $\odot$         |
|              |                   | Colore District    |               |       | 6. I. I.       |           |              |               |          |       | 504            | Vec. M       |                 |             |             |                       | Prim            |                  |                 |
|              | District          | Select District    |               |       | student Name   |           |              |               |          |       | 251            |              |                 |             |             | Eligibility Le        | ler             |                  |                 |
|              | Curriculum        | Select Curriculum  | ~             |       | Student ID     |           |              |               |          |       | Trans          | Select       |                 |             | ~           | Welcome Le            | tter            |                  |                 |
|              | Program           | Select Program     | ~             |       | RSY School     | Select RS | Y School     |               | ~        |       |                | PK 1s        | æ               |             |             |                       |                 | 🖹 Save           |                 |
|              | Grade             | Select Grade       | ~             |       | ESY School     | Select ES | Y School     |               | ~        |       |                | ESV C        | irade 6         | ESY Gr      | ade 7-8     |                       |                 |                  |                 |
|              |                   |                    |               |       |                |           |              |               |          |       |                |              | O Counch        |             |             |                       |                 |                  |                 |
|              | Eligibilty Letter | Step 5: Click here | to choose all |       | Welcome Letter | Show      | Welcome Lett | er blank      | •        |       |                |              | <b>Q</b> search | 20          | lear        |                       |                 |                  |                 |
|              |                   | students.          |               |       |                |           |              |               |          |       |                |              |                 |             |             |                       |                 |                  |                 |
| Total Recor  | d Count: 66442    |                    |               |       |                |           |              |               |          |       |                |              |                 |             | Record      | s Per Page: 100 ∨     | Prev 1 2        | 3 664            | 665 Next        |
|              | +                 | Student            | Student ID    | Grade | Prog           | Curr      | Eligi        | ibilty        | Decis    | ions  | RSY Scho       | ol           | ESY Scho        | ol          | Eligibilty  | Letter Date           | Welcon          | ne Letter Date   | OPS/OR          |
|              | +                 | _                  |               | ٥     | GE             | GE        | ESY          | Trans         | ESY      | Trans | TORRES ELA PAL | MAG (860)    | GRIEFITH MS ST  | EAM MG (S   |             |                       |                 |                  |                 |
| V 9          |                   |                    |               |       | GL             | GL        | 110          | None          |          | None  | TORRES EDATA   | 111/10 (000) | GRITTINGST      |             |             |                       |                 |                  |                 |
| ັ ງ          | +                 |                    |               | 2     | ED             | GE        | Yes          | Yes<br>s/s    |          | S/S   | WOODLAKE EC    | C (7877)     | HAMLIN CA       | (4349)      |             |                       |                 |                  |                 |
| ୍ ୭          | +                 |                    |               | 5     | GE             | GE        | Yes          | Yes           |          | 5/5   | SHERMAN OAKS   | EL CS (66    | LANKERSHIM      | EL (4781)   |             |                       |                 |                  |                 |
| v 9          | +                 |                    |               | 7     | GE             | GE        | No           | No            |          | 515   | REVERE MS (    | (8356)       | REVERE MS       | (8356)      |             |                       |                 |                  |                 |
|              | +                 |                    |               |       |                |           |              | None          |          | None  | 00550 CT 51    | (0.400)      | CUEDID 111 CT.  |             |             |                       |                 |                  |                 |
| <b>N</b>     | Ŧ                 |                    |               | 1     | GE             | GE        | No           | No<br>None    |          | None  | BREED ST EL    | (2493)       | SHERIDAN ST     | :L (6685)   |             |                       |                 |                  |                 |
| ି 🗹          | +                 |                    |               | 10    | GE             | GE        | No           | No<br>None    |          | None  | VERDGO HLS VA  | PA MAG (     | SAN FERNANDO    | SH (8843)   |             |                       |                 |                  |                 |
| ି 🖸          | + A               | B/                 |               | 4     | GE             | GE        | No           | No<br>None    |          | None  | WOODLAKE EC    | C (7877)     | HAMLIN CA       | (4349)      |             |                       |                 |                  |                 |

### Figure C